Connect-us AOP

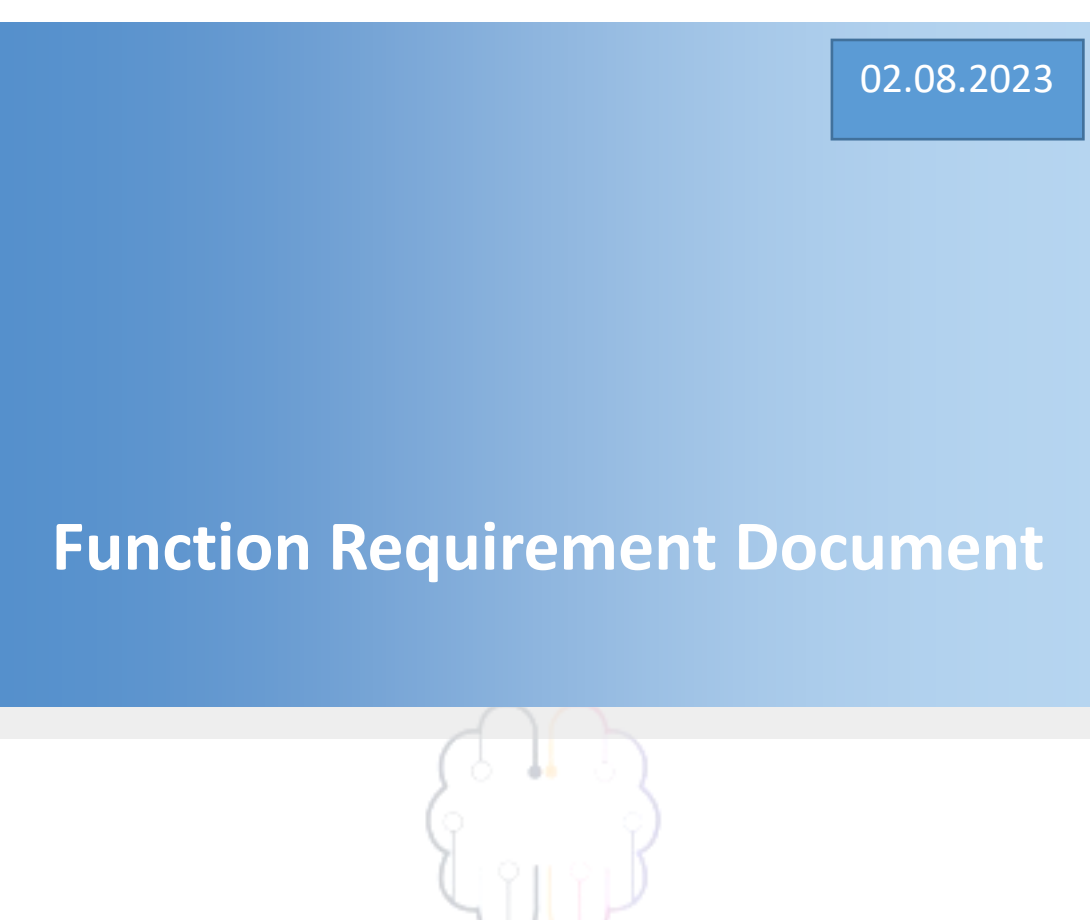

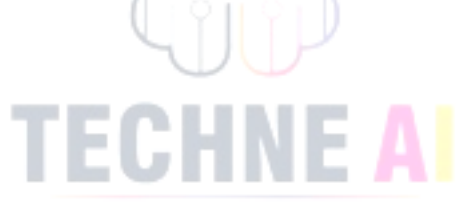

# **Connect-us AOP**

Priyanka Gole

Priyanka.gole@techneai.com

| TICKET DETAILS            | 3   |
|---------------------------|-----|
| APPROVALS                 | 3   |
| INTRODUCTION              | 3   |
| BUSINESS REQUIREMENT      | 3   |
| SCOPE                     | 4   |
| BUSINESS & SYSTEM RULES   | 5   |
| ABBREVIATIONS & TERMS     | 5   |
| EXISTING SYSTEM           | 5   |
| GRAPHICAL REPRESENTATION  | 5   |
| ). PROPOSED SYSTEM        | 6   |
| . REFERENCES OF THE USERS | .10 |

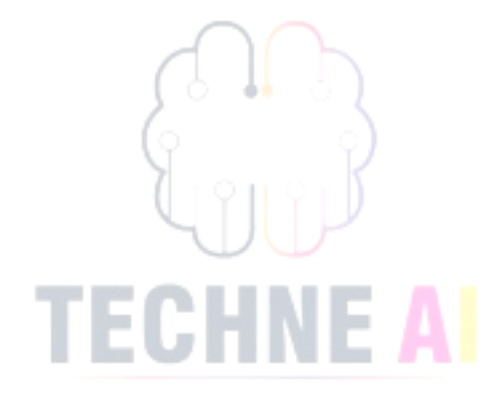

# **1. TICKET DETAILS**

| Ticket ID          | TT2782                                                                                          |
|--------------------|-------------------------------------------------------------------------------------------------|
| Ticket description | In the Connect-us AOP, implement the process of plan and revised target approval and rejection. |
| Created by         | @Dinesh Sonawane                                                                                |
| Created on         | // 15-06-2022                                                                                   |
| Priority           | High                                                                                            |

#### **2. APPROVALS**

| Field                  | Name of the User | Approved date by the user |
|------------------------|------------------|---------------------------|
| Actual User Name       | Dinesh Sonawane  |                           |
| Actual User Department | Audit Department |                           |
| Organization Name      | CSPL             |                           |
| Assigned BA            | Priyanka Gole    |                           |
| Assigned Developer     | Punam Shinde     |                           |
| Assigned Tester        | Poonam Deshmukh  |                           |

## **3. INTRODUCTION**

In the Connect-us AOP, branch managers, Corporate Office Heads define plan for selected period. If the plan is appropriate management team approves it or rejects.

#### **4. BUSINESS REQUIREMENT**

User wants to develop a AOP system in which plan and revised targets entered by branch managers and auditing team would be reviewed, approved or rejected till final approval of planned target by management team.

| Requirement<br>ID | Requirement<br>Name                                                                                                    | Short Description                                                                                                    | Priority       |
|-------------------|----------------------------------------------------------------------------------------------------|----------------------------------------------------------------------------------------------------|----------------|
| BR001             | Add total<br>column                                                                                                    | It will show addition of planned and<br>revised target of all branches and<br>corporate office on approval and<br>addition page. | Medium         |
| BR002             | R002 Freeze rows As revised and plan page is too big an and columns to make user friendly UI freeze 1 <sup>st</sup> rows (branch name heading and plat and revised) and 1 <sup>st</sup> column heads |                                                                                                    |                |
| BR003             | D03Up and down<br>arrowTo add targets column wise up and<br>down arrow keys are useful.movementsImage: column wise up and<br>down arrow keys are useful.                                             |                                                                                                    |                |
| BR004             | Bulk approval and rejection                                                                                                    | Require a provision to approve/ reject<br>all at a time by management team.                                                      | High           |
| BR005             | Single<br>approval and<br>rejection                                                                                                    | Require a provision to single entity<br>approval and disapproval by<br>management team                                           | High           |
| BR006             | Attractive UI<br>for approval<br>and rejection                                                                                                    | Use appropriate color coding for rejected and approved entity                                                                    | Low<br>phase 2 |
| BR007             | SI plan auto<br>fetch                                                                                                    | Auto fetch the plan from SI. Check details last page                                                                             | Very<br>High   |
|                   |                                                                                                    |                                                                                                    |                |

# 5. SCOPE

The scope of the project is to approve or reject the plan. Rejected targets will be open to reenter plan till final approval by management team.

Also avail the facility of bulk approval and rejection with proper remark.

## 6. BUSINESS & SYSTEM RULES

- > Users should be logged in to the system with appropriate authorities.
- Branch managers/audit team head should be able to view/ add/ update mapped branches/departments details only. It should be worked according to login branch mapping.
- Management team should be able to view/Approve/Reject single or bulk entity all
- The system should display appropriate error popup message for incorrect details if any.should pop up a message, if any issues in the system is detected.
- All forms should have field validations. The system should display field errors in case of incorrect inputs.
- If the plan is rejected by management team, then it would get removed from system or make it zero and it would be editable to end user who will update plan target.
- Auto fetch the Plan target values from SI in case of Sales jewellery and Sales Bullion.

#### 7. ABBREVIATIONS & TERMS

- AOP: Annual Operation Plan
- COGS: Costs of Goods sale

#### 8. EXISTING SYSTEM

In the existing system of live connect-us server, user (management team) is not able to approve or reject the plan target entered by branch managers or other.

#### 9. GRAPHICAL REPRESENTATION

Enter the target using following path

Profit and Loss --> Revised and Plan ---> Select the period where you want to set target. ---> Submit button

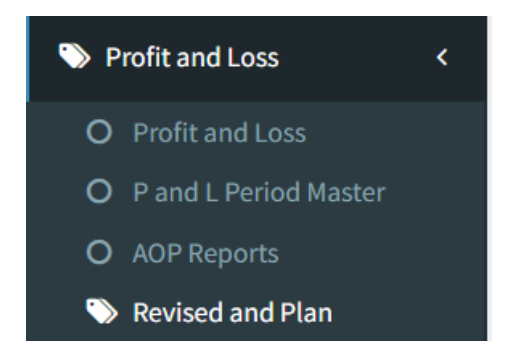

#### **10. PROPOSED SYSTEM**

Branch managers would be able to enter plan for mapped branches only. Using path below

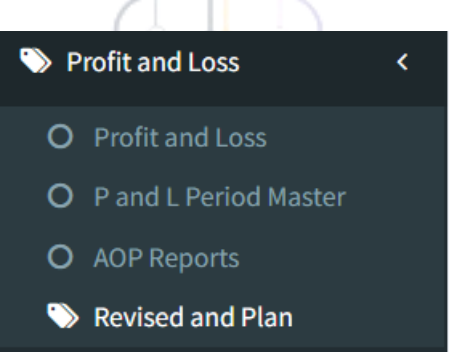

# Update the plan in below page

Select the period for which user wants to enter plan target.

| Select Period:  |                         |                          |            |             |                  |              |
|-----------------|-------------------------|--------------------------|------------|-------------|------------------|--------------|
| APRIL -2023     | ~                       |                          |            |             |                  |              |
|                 | Select Perio            | od                       |            |             |                  |              |
| Submit          |                         |                          |            |             |                  |              |
|                 |                         |                          |            |             |                  |              |
| Heads           | Remark                  | CORPORATE OFFICE<br>(HO) | BMT BRANCH | PUNE BRANCH | CHINCHWAD BRANCH | AKLUJ BRANCH |
|                 |                         | Plan                     | Plan       | Plan        | Plan             | Plan         |
| SALES JEWELLERY |                         |                          |            |             |                  |              |
| SALES BULLION   | Auto fetch the targets  |                          |            |             |                  |              |
| DISCOUNT P      | 10.00                   |                          |            |             |                  |              |
| DISCOUNT        |                         |                          |            |             |                  |              |
| COGS BULLION    |                         |                          |            |             |                  |              |
| GOLD BULLION    |                         | 1                        |            |             |                  |              |
| SILVER BULLION  |                         | 11                       |            |             |                  |              |
| CM-GM           |                         | //                       |            |             |                  |              |
| SALARY          | Enter the plan manually |                          |            |             |                  |              |
| TRAVELLING      |                         |                          |            |             |                  |              |

User would be able to add branch wise or HO wise plan. This setting is available on below path

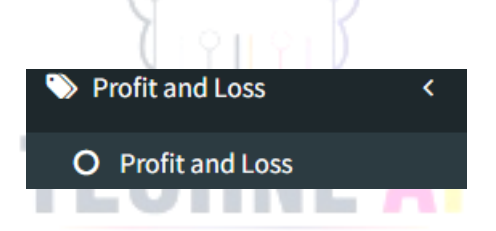

If the type is department, then it is open to edit by department head otherwise by branch managers.

| O Edit Profit & Loss<br>Back To List Data Profit & Loss |                  | a Home ≥ Profit&Loss |
|---------------------------------------------------------|------------------|----------------------|
| O Edit Profit & Loss                                    |                  |                      |
| Parent Name                                             | CM-GM × *        |                      |
| Name *                                                  | SALARY           |                      |
| Sort Order *                                            | 310              |                      |
| Туре                                                    | Account Effect 👻 |                      |

# Input table

| FIELDS           | INPUT<br>TYPE       | MANDATORY/<br>OPTIONAL | DESCRIPTION                                                                                                    |
|------------------|---------------------|------------------------|----------------------------------------------------------------------------------------------------|
| Select<br>Period | Drop down           | Mandatory              | Select the period for which user want<br>to add planned target. This data<br>comes from period master.                                   |
| Submit           | Button<br>Click     | Mandatory              | Click on the submit button to open<br>AOP table view of selected period, so<br>that user can update planned and<br>revised target in it. |
| Save             | Button<br>Click     | Mandatory              | Click on save button to save the details entered by user and to send data for approval.                                                  |
| Addition         | Expand/<br>collapse | Mandatory              | Addition of child would get saved on<br>parent. For e.g sales jewellery = (Gold<br>O + Silver O+ Diamond)                                |
|                  |                     |                        | 5                                                                                                    |
|                  |                     |                        |                                                                                                    |
|                  | - T                 | ECHN                   |                                                                                                    |

Below is the screenshot that shows Addition of child to parent and updating the data

| Heads           | Remark                 | CORPORATE OFFICE<br>(HO) |         | BMT BRANCH |         | PUNE BRANCH |
|-----------------|------------------------|--------------------------|---------|------------|---------|-------------|
|                 |                        | Plan                     | Revised | Plan       | Revised | Plan        |
| SALES JEWELLERY |                        |                          |         | 31         | 3702435 | 205464      |
| GOLD O          |                        |                          |         | 20         | 1234145 | 205454      |
| SILVER O        | Update the target here |                          |         | 10         | 1234145 | 10          |
| DIAMOND         |                        |                          |         | 1          | 1234145 | 0           |
| SALES BULLION   |                        |                          | 290     | 0          | 0       | 0           |
| GOLD BULLION    | Addition of child to   |                          | 145     | 0          | 0       | 0           |
| SILVER BULLION  | parent                 |                          | 145     | 0          | 0       | 0           |
| DISCOUNT P      |                        |                          | 145     | 0          | 0       | 0           |
| DISCOUNT        |                        |                          | 145     | 0          | 0       | 0           |
| COGS BULLION    |                        |                          | 290     | 0          | 0       | 0           |
| GOLD BULLION    |                        |                          | 145     | 0          | 0       | 0           |
| SILVER BULLION  |                        |                          | 145     | 0          | 0       | 0           |

Addition of child would get saved on parent field.

#### Approval and disapproval of planned target by management Team.

Login by management team

Follow the path in connect-us

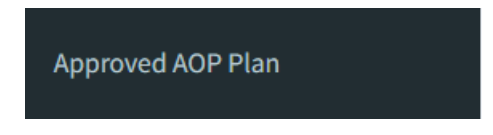

Select the period (year master) from drop down and click on submit button it will open AOP table for selected year master period.

|                               |                                |                                 |                 | d              |         |                | 7        |                |                       |                                |                        |                |        |
|-------------------------------|--------------------------------|---------------------------------|-----------------|----------------|---------|----------------|----------|----------------|-----------------------|--------------------------------|------------------------|----------------|--------|
| Select Period:                | Select Period:<br>FY 2022-23 • |                                 |                 |                |         |                |          |                |                       |                                |                        |                |        |
| Submit                        |                                |                                 |                 |                |         |                |          |                |                       |                                |                        |                |        |
|                               |                                |                                 |                 |                |         |                |          |                |                       |                                |                        |                |        |
| FY 2022-23<br>Approved Reject | ed Enter Remark For Bulk       | Operation                       |                 |                | Jan-2   | 023   Feb-2023 | Mar-2023 |                | howing p<br>lanned ta | eriods of sele<br>rget entered | ected year<br>by user. | master, who    | ose    |
| Action                        | Heads                          | User Name                       | CORPOR/<br>(HO) | ATE OFFICE     | BMT BRA | ИСН            | PUNE BR  | ANCH           | снілсни               | VAD BRANCH                     | AKLUJ BI               | RANCH          | KARAD  |
| □Select All                   |                                |                                 | Revised         | Old<br>Revised | Revised | Old<br>Revised | Revised  | Old<br>Revised | Revised               | Old<br>Revised                 | Revised                | Old<br>Revised | Revise |
| Select 0 🔻                    | SALES JEWELLERY                | Dinesh<br>Bhagyawan<br>Sonawane |                 |                | 3702658 | 254            | 205770   | 205770         | 969                   | 969                            | 668                    | 668            | 849    |
|                               |                                | Sonawane                        |                 |                |         |                |          |                |                       |                                |                        |                |        |
| Select 0 🔻                    | GOLD O                         | Dinesh<br>Bhagyawan<br>Sonawane |                 |                | 1234196 | 71             | 205506   | 205506         | 554                   | 554                            | 60                     | 60             | 119    |

#### While single approval or rejection

Check the checkbox ----> select option as approved or rejected ---> If rejected then add remark. ---> Click on Submit Button.

If the plan is rejected then it will be again open to reenter the planned target. User will be able to edit the target again and till final approval.

## Special Authority to update approved plan.

In special cases like pandemic situations, the user needs to update the revised target once again though it is already approved. So, make a provision to reupdate it with special authority only. Also maintain history (updated by username and updated at datetime) for it.

Planned target amount = proposed target\*proposed target amount

Revised Target Amount also shown in the below path

path to check: sales Incentive--> Sales Transaction ---> Period Target --->select period (for eg Quarter 2 FY2022-23)) --->select branch (for eg pune) ---> click on filter button ---> You will view product group wise all details.

| Branch 🗢    | Target Group 🗢    | Period Master 🗢        | created_at 🗢        | Year Master 🗢 | Proposed Target 🗢 | Proposed Target rate 🗢 | Proposed Target Amount |
|-------------|-------------------|------------------------|---------------------|---------------|-------------------|------------------------|------------------------|
| Pune Branch | MRP Items         | Quarter 2 (FY-2022-23) | 2022-12-02 05:21:24 | FY 2022-23    | 366664.00         | 1.00                   | 366664                 |
| Pune Branch | Platinum          | Quarter 2 (FY-2022-23) | 2022-12-02 05:21:24 | FY 2022-23    | 30.00             | 4000.00                | 120000                 |
| Pune Branch | Diamond Jewellery | Quarter 2 (FY-2022-23) | 2022-12-02 05:21:24 | FY 2022-23    | 2750.00           | 5000.00                | 13750000               |
| Pune Branch | Silver Bullion    | Quarter 2 (FY-2022-23) | 2022-12-02 05:21:24 | FY 2022-23    | 16000.00          | 50.00                  | 800000                 |
| Pune Branch | Silver O          | Quarter 2 (FY-2022-23) | 2022-12-02 05:21:24 | FY 2022-23    | 150000.00         | 60.00                  | 9000000                |
| Pune Branch | Gold O            | Quarter 2 (FY-2022-23) | 2022-12-02 05:21:24 | FY 2022-23    | 46800.00          | 5000.00                | 23400000               |
| Pune Branch | Gold Bullion      | Quarter 2 (FY-2022-23) | 2022-12-02 05:21:24 | FY 2022-23    | 6850.00           | 4500.00                | 30825000               |
| Pune Branch | Diamond           | Quarter 2 (FY-2022-23) | 2022-12-02 05:21:24 | FY 2022-23    | 250.00            | 65000.00               | 16250000               |
| Pune Branch | Stone             | Quarter 2 (FY-2022-23) | 2022-12-02 05:21:24 | FY 2022-23    | 1300000.00        | 1.00                   | 1300000                |

#### **11. REFERENCES OF THE USERS**

| User                          | Name                      | Mail               | Contact number |
|-------------------------------|---------------------------|--------------------|----------------|
| Actual user                   | Dinesh Sonawane           | ia@csjewellers.com |                |
| Ticket created by<br>(if any) | DInesh Sonawane<br>TT2782 |                    |                |
| Assigned                      | Priyanka Gole             | Priyanka.gole@tech |                |

Connect-us AOP

| business analyst      |                | neai.com |  |
|-----------------------|----------------|----------|--|
| Assigned<br>developer | Poonam Shinde  |          |  |
| Assigned tester       | Punam Deshmukh |          |  |

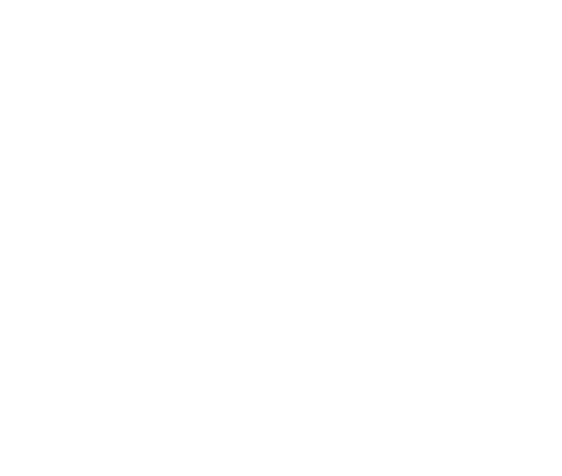